# Digging Deeper on FamilySearch (https://www.familysearch.org/)

Janice M. Sellers, Ancestral Discoveries janicemsj@gmail.com • https://www.ancestraldiscoveries.com/ Genealogical Forum of Oregon GenTalk June 20, 2020

### I. More Effective Indexed Record Searches

- A. Search > Records > Search Historical Records
- B. Focus your search
  - 1. Decide what record you are searching for
  - 2. Find that record set
  - 3. Search
- C. Start broad then narrow
  - 1. Use "Any" with a range +/- 2 years
  - 2. Narrow by country
  - 3. Search
    - a. Narrow by collections
    - b. Click boxes
    - c. Filter these results
    - d. Remove collections as they have been searched

## II. Indexed versus Unindexed

30% are indexed, 70% unindexed

### III. Unindexed

Get back to the home page by clicking the FamilySearch logo

### A. By State

- 1. Search > Records > Map (click on region) > Select State
  - a. Learning Courses: How to
  - b. Scroll down for unindexed
  - c. Image-only = Unindexed
  - d. Always read "Learn more"
    - Look especially for the known issues in a collection
  - e. Don't be overwhelmed by the number of images
    - (1) Waypoints: divide a collection
    - (2) Look for internal and external indices
      - (a) External index will say "... Index"
      - (b) Internal index is usually at the beginning or end
        - notice how the print changes in the thumbnail image

- (c) Navigate using:
  - image number (DOES NOT mean page number)
  - + and -
  - thumbnail and full image
  - look for changes in the thumbnails for divisions

#### B. By Country

- 1. Start with the Research Wiki
  - a. Search > Research Wiki > Country Name > Go
  - b. Make a copy of the word list
  - c. Take note of special subjects; knowledge of history is important
- 2. Use the Catalog
  - a. Search > Catalog
  - b. Many ways to search the catalog
    - place, surname, titles, author, keyword, call number, film number
  - c. Symbols you should know
    - digitized
    - digitized with index
    - restricted: use at FHL, FHC, or Affiliate
    - not digitized
  - d. Search all jurisdictions
    - country, state, county, city/town
  - e. Click on Title to see what records/books are there
  - f. Use the word list or Google Translate to know what you are looking at
  - g. Navigate screen the same way
  - h. Use "breadcrumbs" to take small steps back

#### C. Finding Microfilm and Microfiche

- 1. Called FHL #, DGS #, and GS Film #: all the same
- 2. Search > Catalog > Film/Fiche Number (click on it) > Enter Number > Search
- 3. Note the information under "Film/Digital Notes"
- 4. Check to see if there is an item number
- 5. Look for changes in the thumbnails indicating divisions
- 6. Use word list to decipher the records